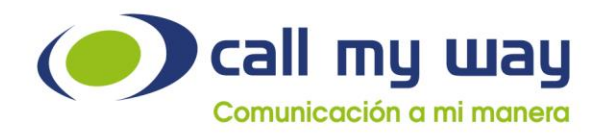

% +506 4000- 4000 +5255 4170-8422 +1 305 644 5535

☑ info@callmyway.com

www.callmyway.com

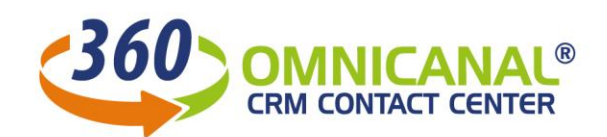

# **DESCRIPCIÓN DE FUNCIONALIDADES** SUPERVISOR

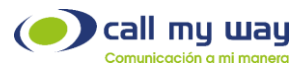

# Introducción

CallMyWay ofrecer el servicio de 360 Agente CRM y Contact Center OmniCanal el cual facilita la gestión de atención de clientes mediante una plataforma OmniCanal. El CRM se encuentra integrado de tal forma que los agentes pueden documentar durante la llamada todos los detalles de la gestión. En adición esta plataforma integra el servicio de telefonía de CallMyWay de forma nativa lo cual convierte a la solución en una herramienta integral sin la necesidad de contar con varios sistemas activos a la vez. El supervisor podrá siempre consultar en línea los reportes que le brindan visibilidad de las gestiones realizadas, la atención de las llamadas y consultas por otros canales por parte de los agentes, así como otras múltiples métricas disponibles.

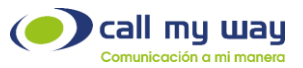

#### CONTENIDO

| Panel de control                 | 4 |
|----------------------------------|---|
| Panel de Colas                   | 5 |
| Panel Pendientes                 | 6 |
| Panel de Actividades             | 6 |
| Reporte de Colas SLA             | 7 |
| Reporte de actividad de colas    | 8 |
| Reporte Tiempos de Timbrado      |   |
| Reporte SLA Forms                |   |
| Reporte de Llamadas              |   |
| Llamadas Ignoradas               |   |
| Promedios Agentes                |   |
| Tiempos y Actividad (Tabla)      |   |
| Disposiciones por Agente (Tabla) |   |
| Reporte de Acciones (Tabla)      |   |
| Disposiciones (Tabla)            |   |
| Llamadas activas                 |   |
| Consumo acumulado                |   |
| Tiempos y Actividad (Gráfico)    |   |
| Disposiciones (Gráfico)          |   |
| Acciones (Gráfico)               |   |
| Historial de Logueos             |   |
| Documentos de Contactos          |   |
| Tiempos y Actividad (Historial)  |   |
| Chats                            |   |
| Acciones (Gráfico)               |   |
| Preguntas frecuentes             |   |

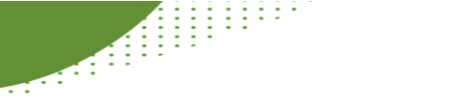

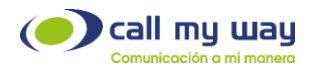

#### PANEL DE CONTROL

El Panel de control permitirá al supervisor conocer el estado operativo del Centro de Contacto en el día actual, el panel se divide en tres secciones:

- Sección superior: muestra en totales cada una de los posibles estados en que pueden estar las llamadas y los agentes
  - o Llamadas
    - Activas
      - Timbrando
      - En Cola
      - En IVR
  - o Agentes
    - Logueados
    - En llamadas
    - En espera
    - Pausados
- Sección central: Muestra el desempeño de cada agente el día de hoy y a su vez es posible escuchar las llamadas del agente o pausarlo
- Sección inferior: Muestra las llamadas perdidas del día de hoy.

El panel refresca automáticamente cada 30 segundos y actualiza la información acumulada del día.

|                          |          |              | 0 Activas                   | 0 Timbrando              | 0 En      | cola O E           | in IVR   |         |            |         |           |              |        |
|--------------------------|----------|--------------|-----------------------------|--------------------------|-----------|--------------------|----------|---------|------------|---------|-----------|--------------|--------|
|                          |          |              | 6 Logueado                  | s <b>O</b> LLamada       | 4 Esp     | oerando <b>3</b> F | ausados  |         |            |         |           |              |        |
| Agente                   | Endpoint | Pausar       | Actividad                   | Estado                   | Entrantes | Contestadas        | Perdidas | Ocupado | Rechazadas | SLA (%) | Salientes | Pausas       | Exitos |
| \leftrightarrow 🔳 Anthe  | 862(     |              | II Almuerzo<br>8m20s        |                          | 4         | 3 (18m14s)         | 1        | 0       | 0          | 75      | 3 (44s)   | 3 (11m55s)   | 13     |
| \leftrightarrow 🔳 Cristi | 8571     | Pausar       | ◆ <b>〕</b> logueado         | S En espera<br>33m5s     | 2         | 2 (1m58s)          | 0        | 0       | 0          | 100     | 3 (15s)   | 1 (1h50s)    | 1      |
| 😝 🧮 Demo                 | 859!     |              | II Salida                   |                          | 0         | 0 (0s)             | 0        | 0       | 0          | 0       | 0 (0s)    | 0 (0s)       | 0      |
| 🕶 🔳 Demo:                | 863:     | Pausar       | C+ Deslogueado<br>12h38m52s |                          | 0         | 0 (0s)             | 0        | 0       | 0          | 0       | 0 (0s)    | 0 (0s)       | 0      |
| 😝 🧮 Gabrie               | 862(     | Pausar       | + logueado                  | ⊙ En espera<br>11m7s     | 14        | 8 (11m24s)         | 6        | 0       | 0          | 57.14   | 0 (0s)    | 2 (10m51s)   | 0      |
| 🕶 🔳 Gusta                | 837:     | Pausar       | + logueado                  | O En espera<br>4m58s     | 3         | 3 (30m58s)         | 0        | 0       | 0          | 100     | 0 (0s)    | 3 (1h38m34s) | 7      |
| \leftrightarrow 🧮 Heine  | 837:     | Pausar       | C+ Deslogueado<br>12h38m52s |                          | 0         | 0 (0s)             | 0        | 0       | 0          | 0       | 0 (0s)    | 0 (0s)       | 0      |
| \leftrightarrow 🔳 Ignac  | 8621     | Pausar       | C+ Deslogueado<br>12h38m52s |                          | 0         | 0 (0s)             | 0        | 0       | 0          | 0       | 0 (0s)    | 0 (0s)       | 0      |
| \leftrightarrow 🧮 Juan   | 863!     | Pausar       | C+ Deslogueado<br>12h38m52s |                          | 0         | 0 (0s)             | 0        | 0       | 0          | 0       | 1 (5s)    | 0 (0s)       | 0      |
| \leftrightarrow 🗮 Juan J | 837:     | Pausar       | + logueado                  | © En espera<br>12h38m52s | 0         | 0 (0s)             | 0        | 0       | 0          | 0       | 0 (0s)    | 0 (0s)       | 0      |
| Honic E                  | 837:     |              | II Consulta<br>4h9m20s      |                          | 0         | 0 (0s)             | 0        | 0       | 0          | 0       | 1 (9s)    | 1 (4h9m20s)  | 0      |
|                          |          | Pausar Todos |                             |                          | 23        | 16 (1h2m34s)       | 7        | 0       | 0          | 72.73   | 8 (1m13s) |              | 21     |
|                          |          |              |                             |                          |           |                    |          |         |            |         |           |              |        |

| C En Espera    | 🔆 En Espera 1m    | 🔆 En Espera 5m    |               |           |
|----------------|-------------------|-------------------|---------------|-----------|
| 📞 En Llamada   | 📞 En Llamada 1m   | 🍾 En Llamada 5m   |               |           |
| C+ Deslogueado | C+ Deslogueado 1m | C+ Deslogueado 5m | ➔Logueado     |           |
| II En Pausa    | II En Pausa 1m    | II En Pausa 5m    | Pausa vencida | II Salida |

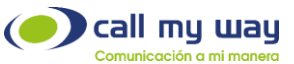

| Fecha               | Agente | Origen    | Destino  |
|---------------------|--------|-----------|----------|
| 2021-08-24 12:19:33 | Antho  | anonymous | 4001     |
| 2021-08-24 11:53:37 | Mor    | 39        | 29       |
| 2021-08-24 11:39:16 | Gabri  | 4000      | 40004000 |
| 2021-08-24 11:24:25 | Gabri  | 8541      | 8008     |
| 2021-08-24 11:12:38 | Gabri  | 8832      | 40004000 |
| 2021-08-24 09:18:03 | Gabri  | 8585      | 40004000 |
| 2021-08-24 08:58:13 | Gabri  | 21        | 46       |
| 2021-08-24 08:50:53 | Gabri  | 45        | 46       |
| 2021-08-24 08:49:33 | Gabri  | 8303      | 40004000 |
| 2021-08-24 08:46:07 | Gabri  | 21        | 46       |

#### PANEL DE COLAS

.....

El panel de colas opera las estadísticas más relevantes de cada cola que opera el Centro de Contactos, muestra:

- Cantidad de llamadas recibidas
- Cantidad de llamadas contestadas
- Cantidad de llamadas Abandonas
- Cantidad de llamada en espera
- Nivel de servicio: Porcentaje de llamadas contestadas en el tiempo establecido, si se muestra en rojo se está operando por debajo del umbral
- SLA: Relación entre llamadas contestadas y recibidas

Cola CallMyway Cola Soporte - Soporte\_R\_Venta AA\_Conmutador\_Prncipal - Soporte AA\_Conmutador\_Prncipal - (2) Cola de Servicio al cliente

| AutoAttendant          | Cola                            | Recibidas | Contestadas | Abandonadas | En Espera | Nivel de Servicio (%) | SLA (%) |
|------------------------|---------------------------------|-----------|-------------|-------------|-----------|-----------------------|---------|
| CallMyway Cola Soporte | Soporte_R_Venta                 | 5         | 4           | 1           |           | 100%(80%,20s)         | 80      |
| AA_Conmutador_Prncipal | Soporte                         | 8         | 8           |             |           | (100%(80%,20s)        | 100     |
| AA_Conmutador_Prncipal | (2) Cola de Servicio al cliente | 16        | 9           | 7           |           | 93.75%(80%,20s)       | 56.25   |

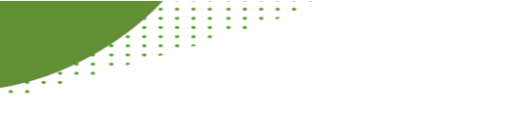

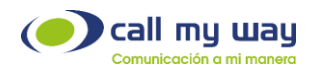

#### PANEL PENDIENTES

El panel de pendientes permite conocer las actividades pendientes del Centro de Contactos, su fecha y descripción

Muestra los pendientes en tres secciones, las actividades vencidas, las que están programadas para el día de hoy y las próximas:

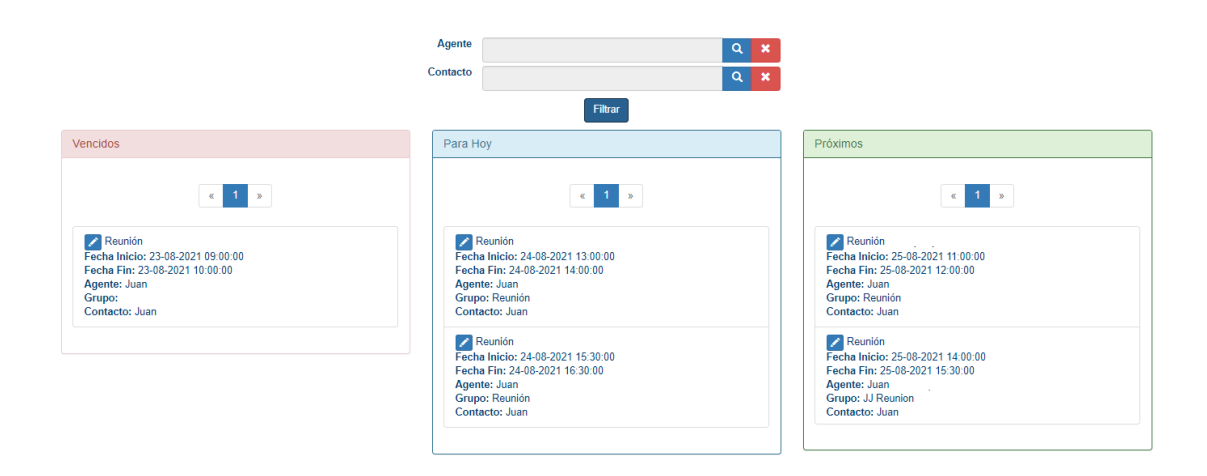

#### PANEL DE ACTIVIDADES

El panel de Actividades permite extraer todos los tiquetes o formularios que se han creado dentro de la organización empleando diferentes filtros. Con el resultado de dicho filtro se pueden realizar tareas tales como: cambiar estado, reasignación a un agente o darles una nueva fecha de ejecución.

|                                   | Filtros                 |   |   |
|-----------------------------------|-------------------------|---|---|
| Fecha terminación esperada, desde |                         | 1 | × |
| Fecha terminación esperada, hasta |                         | 1 | × |
| Agente                            |                         | ٩ | × |
| Form                              |                         |   | ~ |
| Estado                            |                         |   | ~ |
| Registros por página              | 50                      |   | ~ |
|                                   | Buscar                  |   |   |
| Nuevo estado                      |                         |   | ~ |
| Nuevo Agente                      |                         | ٩ | × |
| Nueva fecha de ejecución          |                         | 1 | × |
| Aplicar en                        | ● Seleccionados ○ Todos |   |   |
|                                   | Aplicar cambios         |   |   |

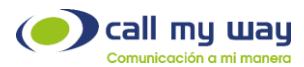

#### « 1 2 3 4 5 Q »

| Form       | Contacto | Agente | Estado | Creación            | Ejecución esperada  | Terminación esperada | Terminación real    | Duración | Retraso |     |
|------------|----------|--------|--------|---------------------|---------------------|----------------------|---------------------|----------|---------|-----|
| Reunión    | Juan     | Juan J | PEND   | 24-08-2021 09:54:22 | 06-09-2021 08:00:00 | 06-09-2021 09:00:00  |                     | 0s       | Os      | Ver |
| Reunión    | Christi  | Jeanr  | PEND   | 19-08-2021 16:18:28 | 01-09-2021 11:00:00 | 01-09-2021 11:00:00  |                     | 0s       | Os      | Ver |
| Vacaciones | Danie    | Rose   | DONE   | 17-08-2021 12:05:10 | 27-08-2021 08:00:00 | 27-08-2021 17:00:00  | 17-08-2021 15:08:42 | 0s       | Os      | Ver |
| Visita     | PIA      | Rolar  | PEND   | 17-08-2021 10:38:48 | 27-08-2021 10:00:00 | 27-08-2021 11:00:00  |                     | Os       | Os      | Ver |
| Reunión    | Isma     | Jeanr  | PEND   | 23-08-2021 15:11:57 | 27-08-2021 09:00:00 | 27-08-2021 09:00:00  |                     | 0s       | Os      | Ver |
| Reunión    | Gold     | Jeanr  | PEND   | 23-08-2021 15:10:07 | 26-08-2021 16:00:00 | 26-08-2021 16:00:00  |                     | 0s       | Os      | Ver |
| Visita     | Gust:    | Jeanr  | PEND   | 23-08-2021 16:35:05 | 26-08-2021 15:00:00 | 26-08-2021 15:00:00  |                     | 0s       | 0s      | Ver |
| Reunión    | Juan     | Juan J | PEND   | 24-08-2021 09:08:01 | 26-08-2021 11:00:00 | 28-08-2021 12:00:00  |                     | 0s       | Os      | Ver |
| Reunión    | Juan     | Juan J | PEND   | 13-08-2021 14:22:42 | 26-08-2021 09:00:00 | 26-08-2021 10:30:00  |                     | Os       | Os      | Ver |
| Reunión    | Dago:    | Jeanr  | PEND   | 23-08-2021 14:58:13 | 28-08-2021 10:00:00 | 28-08-2021 10:00:00  |                     | 0s       | Os      | Ver |

#### REPORTE DE COLAS SLA

.....

El Reporte de colas SLA opera las estadísticas más relevantes de cada cola que opera el Centro de Contactos para un período de tiempo seleccionado, muestra:

- Cantidad de llamadas recibidas
- Cantidad de llamadas contestadas
- Cantidad de llamadas Abandonas
- Cantidad de llamada en espera
- Nivel de servicio: Porcentaje de llamadas contestadas en el tiempo establecido, si se muestra en rojo se está operando por debajo del umbral
- SLA: Relación entre llamadas contestadas y recibidas

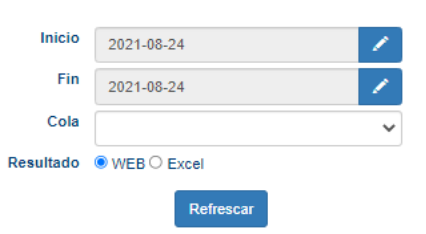

| AutoAttendant          | Cola                            | Recibidas | Contestadas | Abandonadas | En Espera Nivel de Servicio (%) | SLA (%) |
|------------------------|---------------------------------|-----------|-------------|-------------|---------------------------------|---------|
| CallMyway Cola Soporte | Soporte_R_Venta                 | 14        | 12          | 2           | 92.86%(80%,20s)                 | 85.71   |
| AA_Conmutador_Pricipal | Soporte                         | 11        | 11          |             | 100%(80%,20s)                   | 100     |
| AA_Conmutador_Prncipal | (2) Cola de Servicio al cliente | 34        | 14          | 20          | 97.06%(80%,20s)                 | 41.18   |

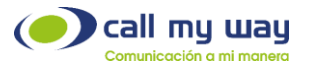

#### REPORTE DE ACTIVIDAD DE COLAS

Permite seleccionar un rango de fechas para determinar cuántas llamadas ingresan por hora a cada cola.

|       |          |          |         | Fecha Inicio                   | 2021-08   | -24      |                |            |                 | 1            |            |               |                 |
|-------|----------|----------|---------|--------------------------------|-----------|----------|----------------|------------|-----------------|--------------|------------|---------------|-----------------|
|       |          |          |         | Fecha Fin                      | 2021-08   | -24      |                |            |                 | 1            |            |               |                 |
|       |          |          |         | Resultado                      | Pantalla  | CExcel   |                |            |                 |              |            |               |                 |
|       |          |          |         |                                |           |          | Correr Report  | е          |                 |              |            |               |                 |
|       |          |          |         |                                |           |          |                |            |                 |              |            |               |                 |
| Hora  | Soporte_ | _R_Venta | Soporte | (2) Cola de Servicio al client | e Guardia | Cola_Dem | o_SAC_40004100 | Predictivo | Soporte_Pitanga | Cola molesta | Cobro COla | Nivel 1 Nivel | 2 Nivel 3 Total |
| 0:00  |          |          |         |                                |           |          |                |            |                 |              | 5          |               | 5               |
| 1:00  |          |          |         |                                |           |          |                |            |                 |              | 5          |               | 5               |
| 2:00  |          |          |         |                                |           |          |                |            |                 |              | 3          |               | 3               |
| 3:00  |          |          |         |                                |           |          |                |            |                 |              | 4          |               | 4               |
| 4:00  |          |          |         |                                |           |          |                |            |                 |              |            |               |                 |
| 5:00  |          |          |         |                                |           |          |                |            |                 |              |            |               |                 |
| 6:00  |          |          |         |                                |           |          |                |            |                 |              |            |               |                 |
| 7:00  |          |          |         |                                |           |          |                |            |                 |              |            | 1             | 1               |
| 8:00  |          | 2        | 1       | 2                              |           |          |                |            |                 |              |            |               | 5               |
| 9:00  |          |          |         | 4                              |           |          |                |            |                 |              |            |               | 4               |
| 10:00 |          |          | 2       | 5                              |           |          |                |            |                 |              |            |               | 7               |
| 11:00 |          | 3        | 5       | 3                              |           |          |                |            |                 |              |            |               | 11              |
| 12:00 |          | 1        |         | 3                              |           |          |                |            |                 |              |            |               | 4               |
| 13:00 | 4        | в        | 2       | 1                              |           |          |                |            |                 |              |            |               | 11              |
| 14:00 |          | 2        | 1       | 4                              |           |          |                |            |                 |              | 6          |               | 13              |
| 15:00 |          |          |         |                                |           |          |                |            |                 |              |            |               |                 |
| 16:00 |          |          |         |                                |           |          |                |            |                 |              |            |               |                 |
| 17:00 |          |          |         |                                |           |          |                |            |                 |              |            |               |                 |
| 18:00 |          |          |         |                                |           |          |                |            |                 |              |            |               |                 |
| 19:00 |          |          |         |                                |           |          |                |            |                 |              |            |               |                 |
| 20:00 |          |          |         |                                |           |          |                |            |                 |              |            |               |                 |
| 21:00 |          |          |         |                                |           |          |                |            |                 |              |            |               |                 |
| 22:00 |          |          |         |                                |           |          |                |            |                 |              |            |               |                 |
| 23:00 |          |          |         |                                |           |          |                |            |                 |              |            |               |                 |

#### REPORTE TIEMPOS DE TIMBRADO

El reporte de tiempos de timbrado, nos permite visualizar cuánto tiempo tarda un agente en contestar una llamada una vez que les fue asignada. Finalmente nos brinda el promedio de conversación y timbrado.

|         |                      |            |            |            |            |            |             | In          | icio 20     | 21-08-24 0   | 0:00       |            |            |              |            | 1           |             |          |            |            |          |       |           |        |       |
|---------|----------------------|------------|------------|------------|------------|------------|-------------|-------------|-------------|--------------|------------|------------|------------|--------------|------------|-------------|-------------|----------|------------|------------|----------|-------|-----------|--------|-------|
|         |                      |            |            |            |            |            |             |             | Fin 20      | 21-08-24 2   | 3:59       |            |            |              |            |             |             |          |            |            |          |       |           |        |       |
|         |                      |            |            |            |            |            |             | Endo        | olot        |              |            |            |            |              |            |             |             |          |            |            |          |       |           |        |       |
|         |                      |            |            |            |            |            |             | Chup        |             |              |            |            |            |              |            | *           |             |          |            |            |          |       |           |        |       |
|         |                      |            |            |            |            |            | Gru         | ipo de agei | ntes        |              |            |            |            |              |            | ~           |             |          |            |            |          |       |           |        |       |
|         |                      |            |            |            |            |            |             | Result      | ado 💿 Pa    | antalla () E | xcel       |            |            |              |            |             |             |          |            |            |          |       |           |        |       |
|         |                      |            |            |            |            |            |             |             |             |              |            |            | _          |              |            |             |             |          |            |            |          |       |           |        |       |
|         |                      |            |            |            |            |            |             |             |             |              |            | Busca      | ar         |              |            |             |             |          |            |            |          |       |           |        |       |
|         |                      |            |            |            |            |            |             |             |             |              |            |            |            |              |            |             |             |          |            |            |          |       |           |        |       |
| Usuario | Nombre               |            |            |            |            |            | 40s         |             | 60s         |              | 80s        | 90s        | 100s       | <b>110</b> s | 1208       | Contestadas | Abandonadas | Perdidas | Ocupado    | Rechazada  | Otro     | Total | Duración  | Prom.  | Prom. |
| 8373448 | Ri                   | 44 (40.4%) | 48 (53.9%) | 48 (53.9%) | 48 (53.9%) | 48 (53.9%) | 48 (53.9%)  | 48 (53.9%)  | 48 (53.9%)  | 48 (53.9%)   | 48 (53.9%) | 48 (53.9%) | 48 (53.9%) | 48 (53.9%)   | 48 (53.9%) | 48 (53.9%)  | 25 (28.1%)  | 1 (1.1%) | 5 (5.0%)   | 10 (11.2%) |          | 89    | 3h40m20s  | 4m30s  | 36    |
| 8373449 | Carlos               | 4 (44.4%)  | 6 (88.7%)  | 6 (66.7%)  | 6 (66.7%)  | 6 (66.7%)  | 6 (66.7%)   | 6 (66.7%)   | 6 (66.7%)   | 6 (66.7%)    | 6 (68.7%)  | 6 (66.7%)  | 6 (68.7%)  | 6 (66.7%)    | 6 (68.7%)  | 6 (66.7%)   | 3 (33.3%)   |          |            |            |          | θ     | 16m9s     | 2m42s  | 6s    |
| 8373450 | Ext 41               | 3 (33.3%)  | 6 (66.7%)  | 0 (00.7%)  | 6 (66.7%)  | 6 (65.7%)  | 6 (66.7%)   | 6 (66.7%)   | 6 (66.7%)   | 6 (65.7%)    | 6 (08.7%)  | 6 (66.7%)  | 6 (08.7%)  | 6 (66.7%)    | 6 (66.7%)  | 6 (66.7%)   | 3 (33.3%)   |          |            |            |          | 9     | 19m2s     | 3m10s  | 6s    |
| 8373451 | Ext 42               | 10 (55.6%) | 10 (55.6%) | 12 (66.7%) | 12 (66.7%) | 12 (88.7%) | 12 (66.7%)  | 12 (88.7%)  | 12 (66.7%)  | 12 (88.7%)   | 12 (66.7%) | 12 (88.7%) | 12 (88.7%) | 12 (88.7%)   | 12 (88.7%) | 12 (68.7%)  | 6 (33.3%)   |          |            |            |          | 18    | 10m38s    | 53s    | 5s    |
| 8373456 | Ext 20               |            | 2 (18.7%)  | 6 (50%)    | 6 (50%)    | 6 (50%)    | 6 (50%)     | 6 (50%)     | 6 (50%)     | 6 (50%)      | 6 (50%)    | 6 (50%)    | 6 (50%)    | 6 (50%)      | 6 (50%)    | 6 (50%)     | 6 (50%)     |          |            |            |          | 12    | 1h7m10s   | 11m12s | 115   |
| 8373479 | Ext 48               |            | 3 (75%)    | 4 (100%)   | 4 (100%)   | 4 (100%)   | 4 (100%)    | 4 (100%)    | 4 (100%)    | 4 (100%)     | 4 (100%)   | 4 (100%)   | 4 (100%)   | 4 (100%)     | 4 (100%)   | 4 (100%)    |             |          |            |            |          | 4     | 33m11s    | 8m18s  | 85    |
| 8373480 | Ext 33               | 2 (50%)    | 2 (50%)    | 2 (50%)    | 2 (50%)    | 2 (50%)    | 2 (50%)     | 2 (50%)     | 2 (50%)     | 2 (50%)      | 2 (5056)   | 2 (50%)    | 2 (50%)    | 2 (50%)      | 2 (5056)   | 2 (50%)     | 2 (50%)     |          |            |            |          | 4     | 2m18s     | 1m9s   | 3\$   |
| 8373482 | Ext 34               | 12 (40%)   | 18 (60%)   | 18 (80%)   | 18 (60%)   | 18 (80%)   | 18 (60%)    | 18 (60%)    | 18 (60%)    | 18 (80%)     | 18 (60%)   | 18 (80%)   | 18 (60%)   | 18 (80%)     | 18 (60%)   | 18 (60%)    | 11 (38.7%)  |          |            |            | 1 (3.3%) | 30    | 1h18m16s  | 4m21s  | 58    |
| 8373483 | Ext 29               | 16 (33.3%) | 24 (5056)  | 24 (50%)   | 24 (50%)   | 24 (50%)   | 24 (50%)    | 24 (50%)    | 24 (5056)   | 24 (50%)     | 24 (50%)   | 24 (50%)   | 24 (50%)   | 24 (50%)     | 24 (50%)   | 24 (50%)    | 24 (5056)   |          |            |            |          | 48    | 30m20s    | 1m16s  | 54    |
| 8375830 | AA_Cola Soporte_2    | 18 (100%)  | 18 (100%)  | 18 (100%)  | 18 (100%)  | 18 (100%)  | 18 (100%)   | 18 (100%)   | 18 (100%)   | 18 (100%)    | 18 (100%)  | 18 (100%)  | 18 (100%)  | 18 (100%)    | 18 (100%)  | 18 (100%)   |             |          |            |            |          | 18    | 38m27s    | 2m8s   | 0s    |
| 8376213 | Teams                |            |            |            | 1 (50%)    | 1 (50%)    | 1 (50%)     | 1 (50%)     | 1 (50%)     | 1 (50%)      | 1 (50%)    | 1 (50%)    | 1 (50%)    | 1 (50%)      | 1 (50%)    | 1 (50%)     | 1 (50%)     |          |            |            |          | 2     | 31m4s     | 31m4s  | 175   |
| 8563054 |                      | 1 (100%)   | 1 (10056)  | 1 (100%)   | 1 (10056)  | 1 (100%)   | 1 (10056)   | 1 (100%)    | 1 (10056)   | 1 (100%)     | 1 (100%)   | 1 (100%)   | 1 (100%)   | 1 (100%)     | 1 (100%)   | 1 (100%)    |             |          |            |            |          | 1     | 11s       | 118    | 08    |
| 8559841 | Ext 36               | 6 (66.7%)  | 6 (66.7%)  | 6 (66.7%)  | 6 (66.7%)  | 6 (66.7%)  | 6 (66.7%)   | 6 (66.7%)   | 6 (66.7%)   | 6 (66.7%)    | 6 (68.7%)  | 6 (66.7%)  | 6 (68.7%)  | 6 (66.7%)    | 6 (66.7%)  | 6 (66.7%)   | 3 (33.3%)   |          |            |            |          | 9     | 49m16s    | 8m13s  | 35    |
| 8572370 | Cris                 |            | 6 (100%)   | 6 (100%)   | 6 (100%)   | 6 (100%)   | 6 (100%)    | 6 (100%)    | 6 (100%)    | 6 (100%)     | 6 (100%)   | 6 (100%)   | 6 (100%)   | 6 (100%)     | 6 (100%)   | 6 (100%)    |             |          |            |            |          | 6     | 18m25s    | 3m4s   | 88    |
| 8626525 | Conmutador Principal | 49 (100%)  | 49 (100%)  | 49 (100%)  | 49 (100%)  | 49 (100%)  | 49 (100%)   | 49 (100%)   | 49 (100%)   | 49 (100%)    | 49 (100%)  | 49 (100%)  | 49 (100%)  | 49 (100%)    | 49 (100%)  | 40 (100%)   |             |          |            |            |          | 49    | 2h37m42s  | 3m13s  | 15    |
| 8826540 | Gaby                 | 5 (20.8%)  | 17 (70.8%) | 17 (70.8%) | 17 (70.8%) | 17 (70.8%) | 17 (70.856) | 17 (70.8%)  | 17 (70.856) | 17 (70.8%)   | 17 (70.8%) | 17 (70.8%) | 17 (70.8%) | 17 (70.8%)   | 17 (70.8%) | 17 (70.8%)  |             | 6 (25%)  | 1 (4.2%)   |            |          | 24    | 41m29s    | 2m28s  | 78    |
| 8626774 | Ext 45               | 2 (6.7%)   | 16 (53.3%) | 16 (53.3%) | 16 (53.3%) | 16 (53.3%) | 16 (53.3%)  | 16 (53.3%)  | 18 (53.3%)  | 16 (53.3%)   | 16 (53.3%) | 16 (53.3%) | 16 (53.3%) | 16 (53.3%)   | 18 (53.3%) | 16 (53.3%)  | 2 (6.7%)    |          | 10 (33.3%) | 2 (6.7%)   |          | 30    | 53m44s    | 3m22s  | 6s    |
| 8631236 | Ext 23               |            |            |            |            |            |             |             |             |              |            |            |            |              |            |             |             | 2 (100%) |            |            |          | 2     | Os        | 05     | Os    |
| 8633617 | Cobros               | 25 (100%)  | 25 (100%)  | 25 (100%)  | 25 (100%)  | 25 (100%)  | 25 (100%)   | 25 (100%)   | 25 (100%)   | 25 (100%)    | 25 (100%)  | 25 (100%)  | 25 (100%)  | 25 (100%)    | 25 (100%)  | 25 (100%)   |             |          |            |            |          | 25    | 1h14m52s  | 3m     | 15    |
| 8838379 | Ext 53               |            |            |            |            | 1 (100%)   | 1 (10056)   | 1 (100%)    | 1 (10056)   | 1 (100%)     | 1 (100%)   | 1 (100%)   | 1 (100%)   | 1 (100%)     | 1 (100%)   | 1 (100%)    |             |          |            |            |          | 1     | 2m14s     | 2m14s  | 238   |
| 8639147 | AA_Nivel 1           | 1 (100%)   | 1 (10056)  | 1 (100%)   | 1 (100%)   | 1 (100%)   | 1 (100%)    | 1 (100%)    | 1 (100%)    | 1 (100%)     | 1 (100%)   | 1 (100%)   | 1 (100%)   | 1 (100%)     | 1 (100%)   | 1 (100%)    |             |          |            |            |          | 1     | 31m44s    | 31m44s | 15    |
| 8540319 | Ext 49               |            | 1 (50%)    | 1 (50%)    | 1 (50%)    | 1 (50%)    | 1 (50%)     | 1 (50%)     | 1 (50%)     | 1 (50%)      | 1 (5056)   | 1 (50%)    | 1 (5056)   | 1 (50%)      | 1 (50%)    | 1 (50%)     |             |          |            |            | 1 (50%)  | 2     | 2m31s     | 2m31s  | 85    |
| 8641795 | Ext 43               | 1 (9.1%)   | 9 (81.8%)  | 10 (90.9%) | 10 (90.9%) | 10 (90.9%) | 10 (90.9%)  | 10 (90.9%)  | 10 (90.9%)  | 10 (90.9%)   | 10 (90.9%) | 10 (90.9%) | 10 (90.9%) | 10 (90.9%)   | 10 (90.9%) | 10 (90.9%)  | 1 (0.1%)    |          |            |            |          | 11    | 21m32s    | 2m9s   | 85    |
|         |                      |            | 268        |            |            |            |             |             |             |              |            |            |            |              |            | 278 (68 8%) | 87 (21.5%)  | 9 (2.2%) | 16 (4%)    | 12 (3%)    |          | 404   | 16b40m41e | 3m36e  | 48    |

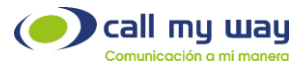

#### REPORTE SLA FORMS

Muestra si los tiquetes que se han creado están siendo atendidos en el tiempo esperado, y en caso de que no sea así, con cuánto retraso están siendo completados.

| Fecha e              | jecución espe<br>n ejecución es | rada (Inició<br>perada (Fii<br>Fori<br>ntervalos e | <ul> <li>a) 2021.</li> <li>a) 2021.</li> <li>n</li></ul> | 08-01 00:00<br>08-24 23:55<br>tos @ Horas | )<br>O Dias   | Ejecutar     |            |    |           | /<br>/    |           |            |           |       |
|----------------------|---------------------------------|----------------------------------------------------|----------------------------------------------------------|-------------------------------------------|---------------|--------------|------------|----|-----------|-----------|-----------|------------|-----------|-------|
|                      |                                 |                                                    |                                                          | Retrase                                   | o en la ateno | ción ( horas | ;)         |    |           |           |           |            |           |       |
| Form                 |                                 |                                                    |                                                          |                                           |               | 12           | 24         | 36 | 48        | 72        | Más       | Pendiente  | Cancelado | Total |
| Reunión              | 1 (2.94%)                       | 1 (2.94%)                                          | 6 (17.65%)                                               | 5 (14.71%)                                | 3 (8.82%)     | 1 (2.94%)    | 5 (14.71%) |    | 1 (2.94%) |           | 2 (5.88%) | 7 (20.59%) | 2 (5.88%) | 34    |
| Vacaciones           | 15 (93.75%)                     |                                                    |                                                          |                                           |               |              |            |    |           |           |           |            | 1 (6.25%) | 16    |
| Visita               | 1 (12.5%)                       |                                                    |                                                          |                                           | 4 (50%)       | 1 (12.5%)    |            |    |           | 1 (12.5%) |           |            | 1 (12.5%) | 8     |
| Equipos              | 2 (50%)                         | 1 (25%)                                            |                                                          |                                           |               |              | 1 (25%)    |    |           |           |           |            |           | 4     |
| Servicios Call MyWay |                                 |                                                    |                                                          |                                           |               |              |            |    |           |           | 1 (100%)  |            |           | 1     |
| Capacitación         |                                 | 1 (100%)                                           |                                                          |                                           |               |              |            |    |           |           |           |            |           | 1     |
| Reporte              |                                 | 1 (100%)                                           |                                                          |                                           |               |              |            |    |           |           |           |            |           | 1     |
| Total                | 19 (29.23%)                     | 4 (6.15%)                                          | 6 (9.23%)                                                | 5 (7.69%)                                 | 7 (10.77%)    | 2 (3.08%)    | 6 (9.23%)  |    | 1 (1.54%) | 1 (1.54%) | 3 (4.62%) | 7 (10.77%) | 4 (6.15%) | 65    |

# REPORTE DE LLAMADAS

Permite visualizar un reporte de todas las llamadas que se han gestionado dentro de la organización.

|                                                                                    |                                                                                                 | 202                                                                                                    | 1-08-24 00                                                  | :00                                                                                                    |                                                                                                    |                                                                               |                                                                                                    |          | 1         |        |             |                                                                                 |
|------------------------------------------------------------------------------------|-------------------------------------------------------------------------------------------------|----------------------------------------------------------------------------------------------------|-------------------------------------------------------------|----------------------------------------------------------------------------------------------------|----------------------------------------------------------------------------------------------------|-------------------------------------------------------------------------------|----------------------------------------------------------------------------------------------------|----------|-----------|--------|-------------|---------------------------------------------------------------------------------|
|                                                                                    |                                                                                                 | Fin 202                                                                                                    | 1-08-24 23                                                  | 59                                                                                                    |                                                                                                    |                                                                               |                                                                                                    |          | 1         |        |             |                                                                                 |
|                                                                                    |                                                                                                 | Endpoint                                                                                                    |                                                             |                                                                                                    |                                                                                                    |                                                                               |                                                                                                    |          | ~         | •      |             |                                                                                 |
|                                                                                    |                                                                                                 | Тіро                                                                                                    |                                                             |                                                                                                    |                                                                                                    |                                                                               |                                                                                                    |          | ~         | •      |             |                                                                                 |
|                                                                                    |                                                                                                 | Estado                                                                                                    |                                                             |                                                                                                    |                                                                                                    |                                                                               |                                                                                                    |          | ~         | •      |             |                                                                                 |
|                                                                                    |                                                                                                 | Disposición                                                                                                    |                                                             |                                                                                                    |                                                                                                    |                                                                               |                                                                                                    |          | ~         | •      |             |                                                                                 |
|                                                                                    |                                                                                                 | Agente                                                                                                    |                                                             |                                                                                                    |                                                                                                    |                                                                               |                                                                                                    |          | ~         | •      |             |                                                                                 |
|                                                                                    |                                                                                                 | Resultado 🖲 We                                                                                                    | b O Excel                                                   |                                                                                                    |                                                                                                    |                                                                               |                                                                                                    |          |           |        |             |                                                                                 |
|                                                                                    |                                                                                                 |                                                                                                    |                                                             |                                                                                                    |                                                                                                    |                                                                               |                                                                                                    |          |           |        |             |                                                                                 |
|                                                                                    |                                                                                                 |                                                                                                    |                                                             |                                                                                                    | Buscar                                                                                                    |                                                                               |                                                                                                    |          |           |        |             |                                                                                 |
| Fordersist                                                                         | Nombro                                                                                          | France                                                                                                    | duration                                                    | «                                                                                                    | Buscar<br>1 Q                                                                                                    | >                                                                             | Fatada                                                                                                   | Contrata | Competito | Amonto | Disposición | Torminación                                                                     |
| Endpoint                                                                           | Nombre                                                                                          | Fecha                                                                                                    | duration                                                    | «<br>Origen                                                                                                    | Buscar<br>1 Q<br>Destino                                                                                             | »<br>Tipo                                                                     | Estado                                                                                                   | Contacto | Compañía  | Agente | Disposición | Terminación                                                                     |
| Endpoint<br>8373<br>8373                                                           | Nombre<br>Ext 39<br>Ext 39                                                                      | Fecha<br>2021-08-24 09-15-04<br>2021-08-24 09-30-15                                                                                                    | duration<br>204<br>83                                       | «<br>Origen<br>33<br>59                                                                                                    | Buscar<br>1 Q<br>Destino<br>39<br>39                                                                                 | »<br>Tipo<br>interna                                                          | Estado<br>no salvada<br>no salvada                                                                       | Contacto | Compañía  | Agente | Disposición | Terminación<br>Destino<br>Destino                                               |
| Endpoint<br>8373<br>8373<br>8373                                                   | Nombre<br>Ext 39<br>Ext 39<br>Ext 29                                                            | Fecha<br>2021-08-24 09-15:04<br>2021-08-24 09:01:5<br>2021-08-24 11:50:55                                                                                                    | duration<br>204<br>83<br>70                                 | «<br>Origen<br>33<br>59<br>39                                                                                                   | Buscar<br>1 Q<br>Destino<br>39<br>29                                                                                 | »<br>Tipo<br>interna<br>interna<br>interna                                    | Estado<br>no salvada<br>no salvada<br>no salvada                                                         | Contacto | Compañía  | Agente | Disposición | Terminación<br>Destino<br>Destino<br>Origen                                     |
| Endpoint<br>8373<br>8373<br>8373<br>8373                                           | Nombre<br>Ext 39<br>Ext 39<br>Ext 29<br>Ext 29                                                  | Fecha<br>2021-08-24 09-15-04<br>2021-08-24 09-20-15<br>2021-08-24 11:50:55<br>2021-08-24 11:50:55                                                                                             | duration<br>204<br>83<br>70<br>0                            | «<br>Origen<br>33<br>59<br>39<br>39                                                                                             | Buscar<br>1 Q<br>Destino<br>39<br>39<br>29<br>29                                                                     | ><br>Tipo<br>interna<br>interna<br>interna                                    | Estado<br>no salvada<br>no salvada<br>no salvada<br>no salvada                                           | Contacto | Compañía  | Agente | Disposición | Terminación<br>Destino<br>Destino<br>Origen<br>CM                               |
| Endpoint<br>8373<br>8373<br>8373<br>8373<br>8373<br>8373<br>8831:                  | Nombre           Ext 39           Ext 39           Ext 29           Ext 23                      | Fecha<br>2021-08-24 09-15-04<br>2021-08-24 09-30-15<br>2021-08-24 11:50:57<br>2021-08-24 11:53:37<br>2021-08-24 12:21:48                                                                      | duration<br>204<br>83<br>70<br>0<br>0                       | «<br>Origen<br>33<br>59<br>39<br>39<br>39<br>39                                                                                 | Buscar<br>1 Q<br>Destino<br>30<br>30<br>29<br>29<br>23                                                               | ><br>Tipo<br>interna<br>interna<br>interna<br>interna                         | Estado<br>no salvada<br>no salvada<br>no salvada<br>no salvada<br>no salvada                             | Contacto | Compañía  | Agente | Disposición | Terminación<br>Destino<br>Destino<br>Origen<br>CM<br>Origen                     |
| Endpoint<br>8373<br>8373<br>8373<br>8373<br>8373<br>8373<br>8373                   | Nombre<br>Ext 39<br>Ext 39<br>Ext 39<br>Ext 29<br>Ext 29<br>Ext 23<br>Ext 39                    | Fecha<br>2021-06-24 08-15.04<br>2021-06-24 08-30-15<br>2021-08-24 11:50.55<br>2021-08-24 11:50.57<br>2021-08-24 12:21:40<br>2021-08-24 13:10:29                                               | duration<br>204<br>83<br>70<br>0<br>0<br>1                  | «<br>Origen<br>33<br>59<br>39<br>39<br>39<br>39<br>4000                                                                         | Buscar           1         Q.           39         39           39         29           29         23           0015 | »<br>Tipo<br>interna<br>interna<br>interna<br>interna<br>saliente             | Estado<br>no salvada<br>no salvada<br>no salvada<br>no salvada<br>no salvada                             | Contacto | Compañía  | Agente | Disposición | Terminación<br>Destino<br>Origen<br>CM<br>Origen<br>Destino                     |
| Endpoint<br>8373<br>8373<br>8373<br>8373<br>8373<br>8831<br>8373<br>8373           | Nombre<br>Ext 39<br>Ext 39<br>Ext 29<br>Ext 29<br>Ext 29<br>Ext 39<br>Ext 39                    | Fecha<br>2021-08-24 09-15:04<br>2021-08-24 09:30:15<br>2021-08-24 11:53:37<br>2021-08-24 11:53:37<br>2021-08-24 11:21:48<br>2021-08-24 13:10:29<br>2021-08-24 15:13:25                        | duration<br>204<br>83<br>70<br>0<br>0<br>0<br>1<br>54       | <ul> <li>Corigen</li> <li>33</li> <li>50</li> <li>30</li> <li>30</li> <li>30</li> <li>30</li> <li>4000</li> <li>4000</li> </ul> | Buscar<br>1 Q<br>Destino<br>39<br>39<br>29<br>29<br>29<br>23<br>0015<br>1101                                         | »<br>Tipo<br>interna<br>interna<br>interna<br>saliente<br>saliente            | Estado<br>no salvada<br>no salvada<br>no salvada<br>no salvada<br>no salvada<br>no salvada               | Contacto | Compañía  | Agente | Disposición | Terminación<br>Destino<br>Origen<br>CM<br>Origen<br>Destino<br>Origen           |
| Endpoint<br>8373<br>8373<br>8373<br>8373<br>8373<br>8831:<br>8373<br>88373<br>8835 | Nombre<br>Ext 39<br>Ext 39<br>Ext 29<br>Ext 29<br>Ext 23<br>Ext 39<br>Ext 39<br>Ext 39<br>Teams | Fecha<br>2021-08-24 09-15:04<br>2021-08-24 09-30-15<br>2021-08-24 11:50:57<br>2021-08-24 11:50:27<br>2021-08-24 11:50:27<br>2021-08-24 13:10:29<br>2021-08-24 15:13:25<br>2021-08-24 15:15:27 | duration<br>204<br>83<br>70<br>0<br>0<br>1<br>1<br>54<br>87 | <ul> <li>Crigen</li> <li>33</li> <li>59</li> <li>39</li> <li>39</li> <li>4000</li> <li>4000</li> <li>39</li> </ul>              | Buscar<br>1 Q<br>30<br>20<br>20<br>23<br>0015<br>1101<br>108                                                         | ><br>Tipo<br>interna<br>interna<br>interna<br>saliente<br>saliente<br>interna | Estado<br>no salvada<br>no salvada<br>no salvada<br>no salvada<br>no salvada<br>no salvada<br>no salvada | Contacto | Compañía  | Agente | Disposición | Terminación<br>Destino<br>Destino<br>Origen<br>CM<br>Origen<br>Origen<br>Origen |

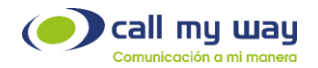

#### LLAMADAS IGNORADAS

Permite visualizar un reporte de todas las llamadas que se han realizado dentro de la organización, e identificar si dichos registros están siendo registrados por los agentes, o si están siendo ignoradas.

| Inicio      | 2021-08-24 00:00 | 1 |
|-------------|------------------|---|
| Fin         | 2021-08-24 23:59 | 1 |
| Endpoint    |                  | ~ |
| Тіро        |                  | ~ |
| Estado      |                  | ~ |
| Disposición |                  | ~ |
| Agente      |                  | ~ |
| Resultado   | Web      Excel   |   |
|             | Buscar           |   |
|             | « <b>1</b> Q »   |   |

| Endpoint | Nombre | Fecha               | duration | Origen | Destino | Тіро     | Estado     | Contacto | Compañía | Agente | Disposición | Terminación |
|----------|--------|---------------------|----------|--------|---------|----------|------------|----------|----------|--------|-------------|-------------|
| 8373     | Ext 39 | 2021-08-24 09:15:04 | 204      | 33     | 39      | interna  | no salvada |          |          |        |             | Destino     |
| 8373     | Ext 39 | 2021-08-24 09:30:15 | 83       | 59     | 39      | interna  | no salvada |          |          |        |             | Destino     |
| 8373     | Ext 29 | 2021-08-24 11:50:55 | 70       | 39     | 29      | interna  | no salvada |          |          |        |             | Origen      |
| 8373     | Ext 29 | 2021-08-24 11:53:37 | 0        | 39     | 29      | interna  | no salvada |          |          |        |             | CM          |
| 8631:    | Ext 23 | 2021-08-24 12:21:46 | 0        | 39     | 23      | interna  | no salvada |          |          |        |             | Origen      |
| 8373     | Ext 39 | 2021-08-24 13:10:29 | 1        | 4000   | 0015    | saliente | no salvada |          |          |        |             | Destino     |
| 8373/    | Ext 39 | 2021-08-24 15:13:25 | 54       | 4000   | '1101   | saliente | no salvada |          |          |        |             | Origen      |
| 8635     | Teams  | 2021-08-24 15:15:27 | 87       | 39     | 106     | interna  | no salvada |          |          |        |             | Origen      |

#### PROMEDIOS AGENTES

Este reporte muestra la cantidad de llamadas para cada agente, el promedio de conversación y el tiempo entre una llamada y otra para cada agente.

|                                                                | Inicio 2021-08                        | 3-24                                                                   | ×                                                                                                    |
|----------------------------------------------------------------|---------------------------------------|------------------------------------------------------------------------|----------------------------------------------------------------------------------------------------|
|                                                                |                                       | Buscar                                                                 |                                                                                                    |
|                                                                |                                       |                                                                        |                                                                                                    |
|                                                                |                                       |                                                                        |                                                                                                    |
|                                                                |                                       |                                                                        |                                                                                                    |
|                                                                |                                       |                                                                        |                                                                                                    |
| agente                                                         | Llamadas                              | Duración Llamada Promedio                                              | Tiempo entre llamadas                                                                                |
| agente                                                         | Llamadas<br>5                         | Duración Llamada Promedio<br>4m58s                                     | Tiempo entre llamadas<br>15s                                                                         |
| agente<br>AA_Ct<br>Ager                                        | Llamadas<br>5                         | Duración Llamada Promedio<br>4m58s                                     | Tiempo entre llamadas<br>15s                                                                         |
| AA_CI<br>AA_CI<br>Ager<br>Aleja                                | Llamadas<br>5                         | Duración Llamada Promedio<br>4m58s                                     | Tiempo entre llamadas<br>15s                                                                         |
| agente<br>AA_Cł<br>Ager<br>Aleja<br>Alon                       | Llamadas<br>5<br>17                   | Duración Llamada Promedio<br>4m58s<br>2m12s                            | Tiempo entre llamadas<br>15s<br>26m                                                                  |
| AA_Cł<br>AA_Cł<br>Ager<br>Aleja<br>Alon<br>Antł                | Llamadas<br>5<br>17<br>38             | Duración Llamada Promedio<br>4m58s<br>2m12s<br>4m14s                   | Tiempo entre llamadas<br>15s<br>26m<br>16m12s                                                        |
| AA_Ct<br>AA_Ct<br>Ager<br>Aleja<br>Alon<br>Antt<br>Car         | Llamadas<br>5<br>17<br>38<br>21       | Duración Llamada Promedio<br>4m58s<br>2m12s<br>4m14s<br>2m33s          | Tiempo entre llamadas           15s           26m           16m12s           26m24s                  |
| AA_C1<br>AA_C1<br>Ager<br>Aleja<br>Alon<br>Ant1<br>Car<br>Cris | Llamadas<br>5<br>17<br>38<br>21<br>11 | Duración Llamada Promedio<br>4m58s<br>2m12s<br>4m14s<br>2m33s<br>2m10s | Tiempo entre llamadas           15s           26m           16m12s           26m24s           32m53s |

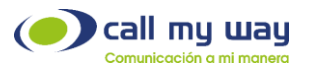

En la segunda sección muestra de qué manera se utilizaron los tiempos a lo largo de la jornada:

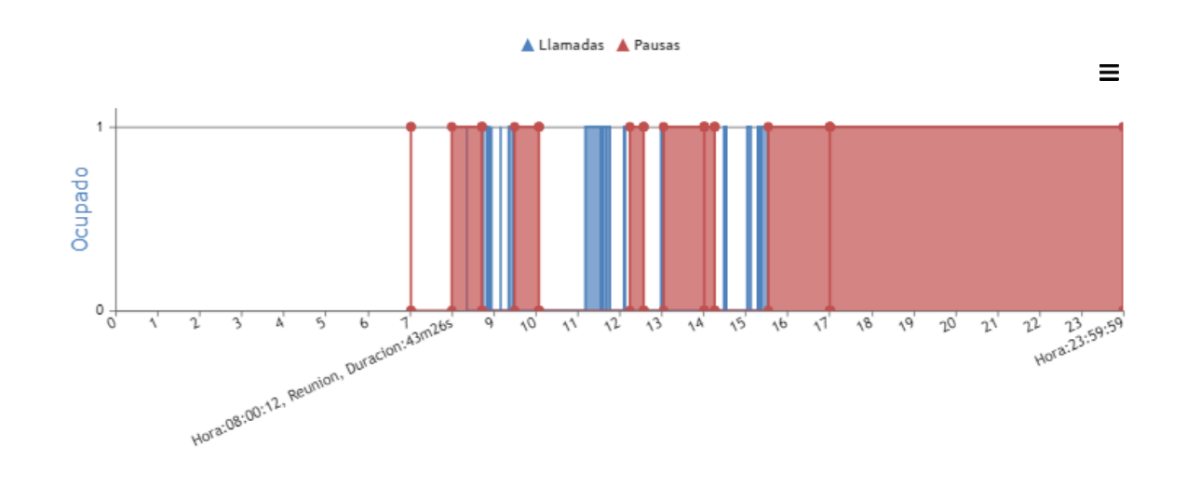

#### TIEMPOS Y ACTIVIDAD (TABLA)

El reporte de pausas nos permite conocer, para una fecha dada en que utilizó el tiempo cada agente. Al estar definidas las pauses como facturables o no facturables (trabajo productivo o no) el reporte las muestras diferenciadas por color y las totaliza de ° independiente.

Adicionalmente el reporte nos muestra los tiempos en llamada, libre, productivo, laborado y la hora de inicio y fin de la jornada analizada:

|          |          |        |      |          |        | Inici     | io 2021-/  | 08-24      |             |                  |                     | 1          |             |                     |             |          |          |
|----------|----------|--------|------|----------|--------|-----------|------------|------------|-------------|------------------|---------------------|------------|-------------|---------------------|-------------|----------|----------|
|          |          |        |      |          |        | F         | in coost   | 00.04      |             |                  |                     |            |             |                     |             |          |          |
|          |          |        |      |          |        |           | 2021-0     | 70-24      |             |                  |                     |            |             |                     |             |          |          |
|          |          |        |      |          |        | Agent     | te         |            |             |                  |                     | ~          |             |                     |             |          |          |
|          |          |        |      |          | Grupo  | de Agento | AS         |            |             |                  |                     |            |             |                     |             |          |          |
|          |          |        |      |          | Grape  | uc Agento | °          |            |             |                  |                     | ~          |             |                     |             |          |          |
|          |          |        |      |          |        | Resultad  | Jo 💿 Panta | illa () Ex | xcel        |                  |                     |            |             |                     |             |          |          |
|          |          |        |      |          |        |           |            |            |             |                  |                     |            |             |                     |             |          |          |
|          |          |        |      |          |        |           |            |            |             | Buscar           |                     |            |             |                     |             |          |          |
|          |          |        |      |          |        |           |            | _          |             |                  |                     |            |             |                     |             |          |          |
| Agente   | Almuerzo | Baño   | Cafe | Consulta | Demo 2 | Demo 3    | Reunion    | Visita     | Salida      | Total Facturable | Total No Facturable | En llamada | Libre       | Productivo          | Laborado    | Inicio   | Fin      |
| Alor     | 1h28s    | 8m49s  |      |          |        |           |            |            | 7h59m47s    |                  | 9h9m2s              | 7m50s      | 14h43m14s   | 14h51m4s (92.8%)    | 16h12s      | 07:59:47 | 23:59:59 |
| Antho    | 48m56s   |        |      | 3m35s    |        |           |            |            | 7h58m24s    | 3m35s            | 8h47m20s            | 25m2s      | 14h43m22s   | 15h11m59s (94.73%)  | 16h2m41s    | 07:57:18 | 23:59:59 |
| Carlo    |          |        |      |          |        |           |            |            |             |                  |                     | 29m57s     |             | 29m57s (13.35%)     | 3h44m19s    | 08:23:31 | 12:07:50 |
| Cristi.  | 1h50s    |        |      |          |        |           |            |            | 4h54m37s    |                  | 5h55m27s            | 12m7s      | 17h50m17s   | 18h2m24s (94.53%)   | 19h5m       | 04:54:59 | 23:59:59 |
| Dani     |          |        |      |          |        |           |            |            |             |                  |                     | 27s        |             | 27s (100%)          | 27s         | 09:30:06 | 09:30:33 |
| Felip    |          |        |      |          |        |           |            |            |             |                  |                     | 20m10s     |             | 20m10s (8.67%)      | 3h52m33s    | 08:13:03 | 12:05:38 |
| Gabri    | 6m13s    | 2m55s  |      | 7m56s    |        |           |            |            | 8h3m22s     | 7m56s            | 8h12m30s            | 30m48s     | 15h5m21s    | 15h44m5s (98.72%)   | 15h56m18s   | 08:03:41 | 23:59:59 |
| Gusta    | 16m24s   |        |      | 19m41s   |        |           | 1h18m53s   |            | 7h3m        | 1h38m34s         | 7h19m24s            | 48m22s     | 14h14m27s   | 16h40m35s (69.49%)  | 23h59m59s   | 00:00:00 | 23:59:59 |
| Hein     |          |        |      |          |        |           |            |            |             |                  |                     | 1h1m17s    |             | 1h1m17s (38.71%)    | 2h38m18s    | 08:23:31 | 11:01:49 |
| Igna     |          |        |      |          |        |           |            |            |             |                  |                     | 48s        |             | 48s (100%)          | 48s         | 08:21:29 | 08:22:17 |
| Igni     |          |        |      |          |        |           |            |            |             |                  |                     | 1h2m48s    |             | 1h2m48s (42.91%)    | 2h26m21s    | 08:23:17 | 10:49:38 |
| Ing      |          |        |      |          |        |           |            |            |             |                  |                     | 5m22s      |             | 5m22s (3.96%)       | 2h15m40s    | 10:05:34 | 12:21:14 |
| Jose     |          |        |      |          |        |           |            |            |             |                  |                     | 14m6s      |             | 14m6s (10.91%)      | 2h9m12s     | 08:45:58 | 10:55:10 |
| Juan     |          |        |      |          |        |           |            |            |             |                  |                     | 13s        |             | 13s (100%)          | 13s         | 12:13:10 | 12:13:23 |
| Juán     | 26m36s   |        |      |          | 38s    |           |            |            |             | 36s              | 26m36s              | 6m53s      | 23h26m4s    | 23h33m33s (98.16%)  | 23h59m59s   | 00:00:00 | 23:59:59 |
| Moni     |          |        |      | 4h49m55s |        |           |            |            | 8h29m30s    | 4h49m55s         | 8h29m30s            | 17m22s     | 10h40m32s   | 15h30m36s (99.46%)  | 15h35m37s   | 08:24:22 | 23:59:59 |
| Pam      |          |        |      |          |        |           |            |            |             |                  |                     |            |             |                     | 48s         | 09:03:01 | 09:03:47 |
| Ri       |          |        |      |          |        |           |            |            |             |                  |                     | 58m16s     |             | 58m16s (9.96%)      | 9h45m8s     | 00:44:12 | 10:29:18 |
| rob      |          |        |      |          |        |           |            |            |             |                  |                     | 2m1s       |             | 2m1s (54.75%)       | 3m41s       | 12:50:27 | 12:54:08 |
| Rola     |          |        |      |          |        |           |            |            |             |                  |                     | 14m9s      |             | 14m9s (6.67%)       | 3h32m11s    | 08:13:03 | 11:45:14 |
| Ros      |          |        |      |          |        |           |            |            |             |                  |                     | 7m25s      |             | 7m25s (2.64%)       | 4h41m22s    | 08:36:45 | 13:18:07 |
| Total    | 3h39m25s | 11m44s | 0s   | 5h21m7s  | 368    | 0s        | 1h18m53s   | 0s         | 1d20h28m40s | 6h40m36s         | 2d19m49s            | 7h5m23s    | 4d14h43m17s | 5d4h11m15s (74.88%) | 6d21h50m43s |          |          |
| Promedio | 10m27s   | 34s    | 0s   | 15m17s   | 25     | 03        | 3m45s      | 0s         | 2h7m5s      | 19m5s            | 2h18m5s             | 20m15s     | 5h16m21s    | 5h54m49s (74.88%)   | 7h53m51s    |          |          |

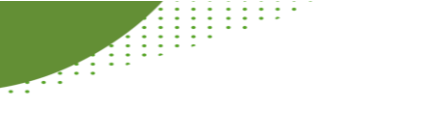

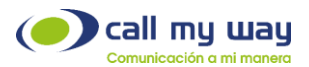

#### DISPOSICIONES POR AGENTE (TABLA)

Este reporte nos muestra cuántas veces han utilizado cada uno de los agentes las diferentes pausas existentes para un rango de fechas indicado.

|                                                          |                             |                         | Inic              | 2021-08-25 00:00                     |                    |                          | 1                 |                |                 |                  |      |            |          |         |
|----------------------------------------------------------|-----------------------------|-------------------------|-------------------|--------------------------------------|--------------------|--------------------------|-------------------|----------------|-----------------|------------------|------|------------|----------|---------|
|                                                          |                             |                         | F                 | n 2021-08-25 23:59                   |                    |                          | 1                 |                |                 |                  |      |            |          |         |
|                                                          |                             |                         | Resultad          | <ul> <li>Pantalla O Excel</li> </ul> |                    |                          |                   |                |                 |                  |      |            |          |         |
|                                                          |                             |                         |                   |                                      | Buscar             |                          |                   |                |                 |                  |      |            |          |         |
|                                                          |                             |                         |                   |                                      |                    |                          |                   |                |                 |                  |      |            |          |         |
|                                                          | satisfecho necesita soporte | Validacion Cuenta Nueva | interesado Seguri | dad Programar Ilamada                | No volver a llamar | Programar Llamada Tiempo | no desea servicio | no tiene saldo | No esta a gusto | Reporte de falla | DN N | o llamar P | P Ningun | a Total |
| AA_CMW_Blast                                             |                             |                         |                   |                                      |                    |                          |                   |                |                 |                  |      |            |          |         |
| Agente CRM                                               |                             |                         |                   |                                      |                    |                          |                   |                |                 |                  |      |            |          |         |
|                                                          |                             |                         |                   |                                      |                    |                          |                   |                |                 |                  |      |            |          |         |
| Alejandro Redondo                                        |                             |                         |                   |                                      |                    |                          |                   |                |                 |                  |      |            |          |         |
| Alejandro Redondo<br>Alonso Ramirez                      |                             |                         |                   |                                      |                    |                          |                   |                |                 |                  |      |            |          |         |
| Alejandro Redondo<br>Alonso Ramirez<br>Anthony Gutierrez |                             |                         |                   |                                      |                    |                          |                   |                |                 |                  |      |            | 8        | 8       |

#### REPORTE DE ACCIONES (TABLA)

El reporte de acciones nos muestra cuántas veces se ha utilizado cada uno de los formularios existentes.

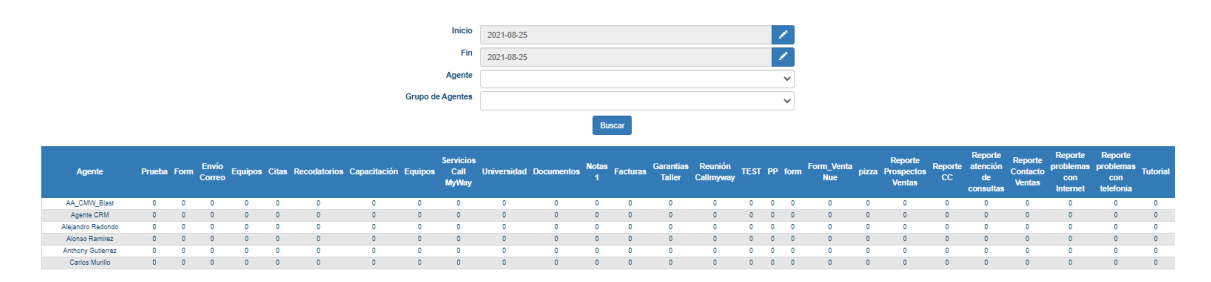

#### DISPOSICIONES (TABLA)

El reporte de disposiciones nos permite conocer, para un rango de fechas, el comportamiento horario de las diferentes disposiciones. La búsqueda se puede individualizar de manera que se pueda seleccionar para una disposición en específico o para un agente específico:

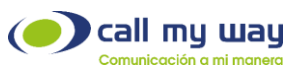

|                |                  |            | Inicio             |                 |            |                   |                   |                  |      |
|----------------|------------------|------------|--------------------|-----------------|------------|-------------------|-------------------|------------------|------|
|                |                  |            | inicio             | 2019-03-05      |            |                   |                   |                  |      |
|                |                  |            | Fin                | 2019-03-05      |            | 1                 |                   |                  |      |
|                |                  |            | Dienoeición        |                 |            |                   |                   |                  |      |
|                |                  |            | Diapoalcion        |                 |            | *                 |                   |                  |      |
|                |                  |            | Agente             |                 |            |                   |                   |                  |      |
|                |                  |            |                    | Agginar por F   | vito       |                   |                   |                  |      |
|                |                  |            |                    | - Agrupar por E | Alto       |                   |                   |                  |      |
|                |                  |            |                    | В               | uscar      |                   |                   |                  |      |
| Hora           | necesita soporte | interesado | No volver a llamar | No esta a gusto | satisfecho | no desea servicio | Programar Ilamada | Reporte de falla | Tota |
| 0:00           | 0                | 0          | 0                  | 0               | 0          | 0                 | 0                 | 0                | 0    |
| 1:00           | 0                | 0          | 0                  | 0               | 0          | 0                 | 0                 | 0                | 0    |
| 2:00           | 0                | 0          | 0                  | 0               | 0          | 0                 | 0                 | 0                | 0    |
| 3:00           | 0                | 0          | 0                  | 0               | 0          | 0                 | 0                 | 0                | 0    |
| 4:00           | 0                | 0          | 0                  | 0               | 0          | 0                 | 0                 | 0                | 0    |
| 5:00           | 0                | 0          | 0                  | 0               | 0          | 0                 | 0                 | 0                | 0    |
| 6:00           | 0                | 0          | 0                  | 0               | 0          | 0                 | 0                 | 0                | 0    |
| 7:00           | 0                | 0          | 0                  | 0               | 0          | 0                 | 0                 | 0                | 0    |
| 8:00           | 0                | 0          | 0                  | 0               | 0          | 0                 | 0                 | 0                | 0    |
| 9:00           | 0                | 0          | 0                  | 0               | 0          | 0                 | 0                 | 0                | 0    |
| 10:00          | 0                | 0          | 0                  | 0               | 0          | 0                 | 0                 | 0                | 0    |
| 11:00          | 0                | 0          | 0                  | 0               | 0          | 0                 | 0                 | 0                | 0    |
| 12:00          | 0                | 0          | 0                  | 0               | 0          | 0                 | 0                 | 0                | 0    |
| 13:00          | 0                | 0          | 0                  | 0               | 0          | 0                 | 0                 | 0                | 0    |
| 14:00          | 0                | 0          | 0                  | 0               | 0          | 0                 | 0                 | 0                | 0    |
| 15:00          | 0                | 0          | 0                  | 0               | 0          | 0                 | 0                 | 0                | 0    |
| 16:00          | 0                | 0          | 0                  | 0               | 0          | 0                 | 0                 | 0                | 0    |
| 17:00          | 0                | 0          | 0                  | 0               | 0          | 0                 | 0                 | 0                | 0    |
| 18:00          | 0                | 0          | 0                  | 0               | 0          | 0                 | 0                 | 0                | 0    |
| 19:00          | 0                | 0          | 0                  | 0               | 0          | 0                 | 0                 | 0                | 0    |
|                | 0                | 0          | 0                  | 0               | 0          | 0                 | 0                 | 0                | 0    |
| 20:00          |                  |            |                    |                 |            | 6                 | 0                 | 0                | 0    |
| 20:00<br>21:00 | 0                | 0          | 0                  | 0               | 0          | 0                 | 0                 | 0                |      |

#### LLAMADAS ACTIVAS

.....

El interface de llamadas activas nos permite ver un histórico, horario, de las llamadas activas del Centro de Contactos. Es posible clasificar las llamadas por Entrantes, Salientes o Total. La búsqueda se hace para una fecha específica y el sistema nos muestra la semana anterior, día por día a partir de la fecha indicada:

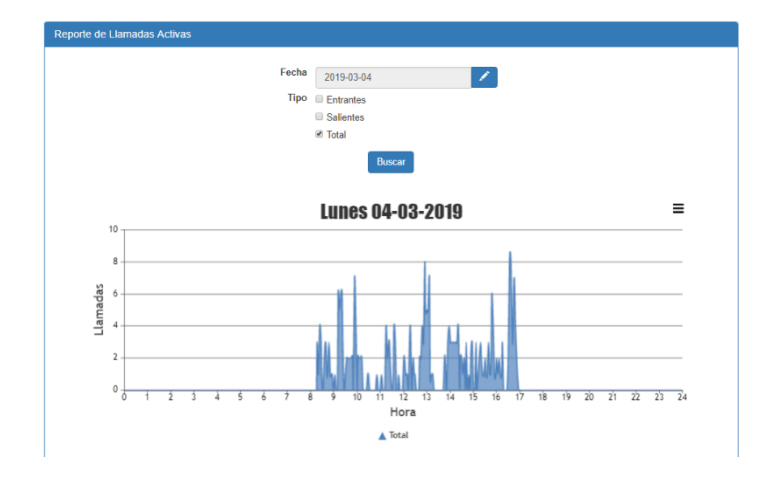

#### CONSUMO ACUMULADO

El reporte de consumo acumulado nos permite, para un rango de fechas, conocer el comportamiento del consumo, de manera acumulada. Es posible definir una curva continua o agrupar el consumo por día o mes:

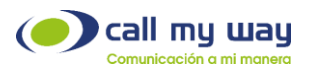

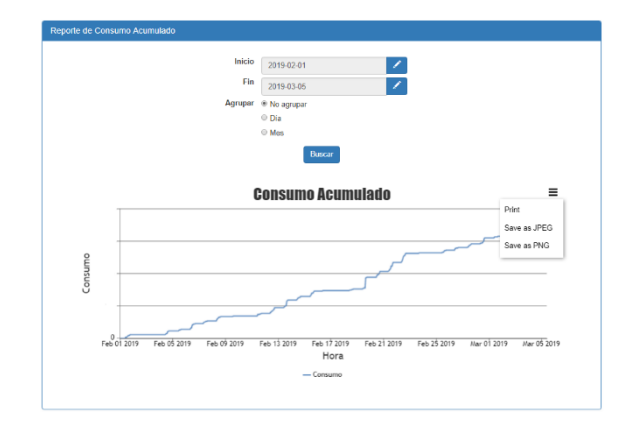

#### TIEMPOS Y ACTIVIDAD (GRÁFICO)

El reporte de Tiempos y actividades, gráfico permite conocer para un agente específico o para un grupo de agentes, de manera gráfica, en que se utilizó el tiempo:

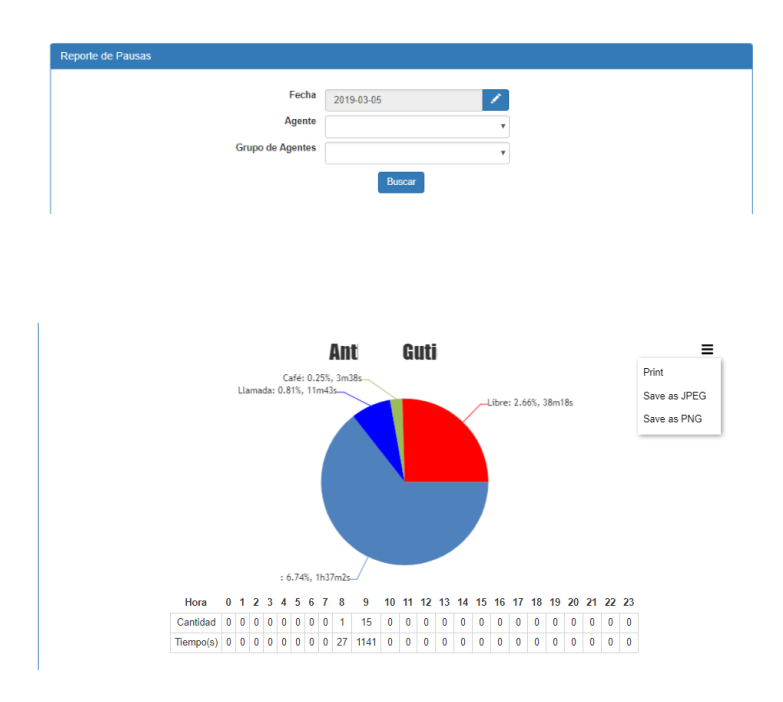

## DISPOSICIONES (GRÁFICO)

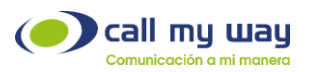

El reporte de disposiciones, permite, para un rango de fechas, conocer las disposiciones ejecutadas por cada agente o para todos los agentes, para todas las disposiciones o para una disposición especifica:

|                                                 | Inicio      | 2019-03-05          | 1   |                                      |
|-------------------------------------------------|-------------|---------------------|-----|--------------------------------------|
|                                                 | Fin         | 2019-03-05          | 1   |                                      |
|                                                 | Disposición |                     |     |                                      |
|                                                 | Agente      |                     |     |                                      |
|                                                 |             | Annungs per Eulte   | •   |                                      |
|                                                 |             | - Agrupar por Exito |     |                                      |
|                                                 |             | Buscar              |     |                                      |
|                                                 |             |                     |     |                                      |
|                                                 |             | necesita sono       | rte | =                                    |
| 9                                               |             | necesita sopo       | rte | Print                                |
| 8                                               |             | necesita sopo       | rte | Print<br>Save as JPEG                |
| 9<br>8<br>7                                     |             | necesita sopo       | rte | Print<br>Save as JPEG<br>Save as PNG |
| 9<br>8<br>7<br>6                                |             | necesita sopo       | rte | Print<br>Save as JPEG<br>Save as PNG |
| 9<br>8<br>7<br>6<br>5<br>5<br>5                 |             | necesita sopo       | rte | Print<br>Save as JPEG<br>Save as PNG |
| 9 8 7 6 5 5 5 5 4 4 2 2 2 2 2 2 2 2 2 2 2 2 2 2 |             | necesita sopo       | rte | Print<br>Save as JPEG<br>Save as PNG |
| 9<br>8<br>7<br>6<br>5<br>5<br>4<br>3<br>2       |             | necesita sopo       | rte | Print<br>Save as JPEG<br>Save as PNG |

#### ACCIONES (GRÁFICO)

Muestra un gráfico de barras con la cantidad de veces que se han utiliza los diferentes formularios existentes en la organización

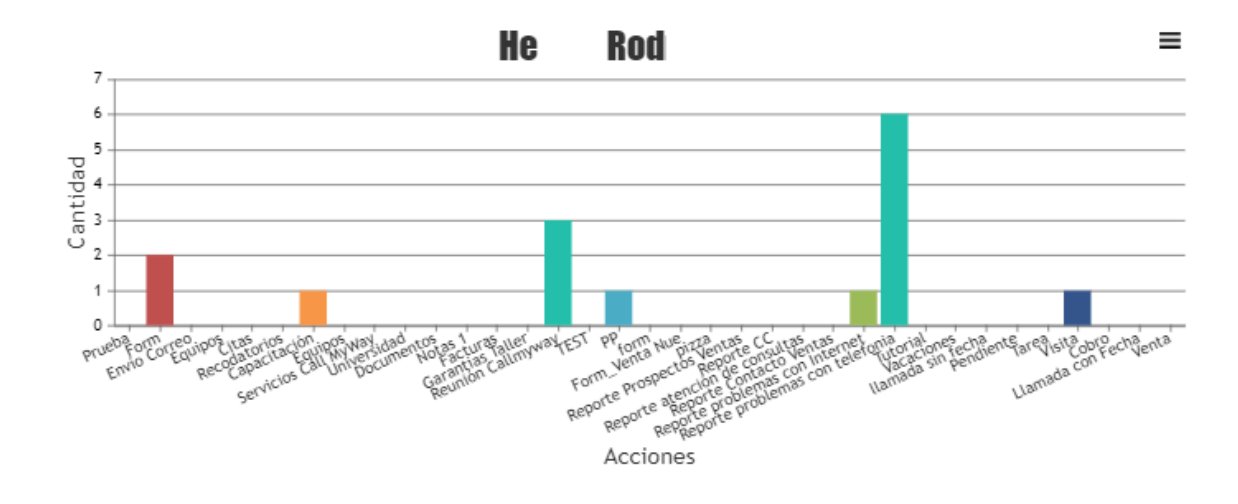

#### HISTORIAL DE LOGUEOS

El historial de logueos, muestra, tabulado, todos los logueos de cada agente o de todos los agentes a lo largo del mes seleccionado:

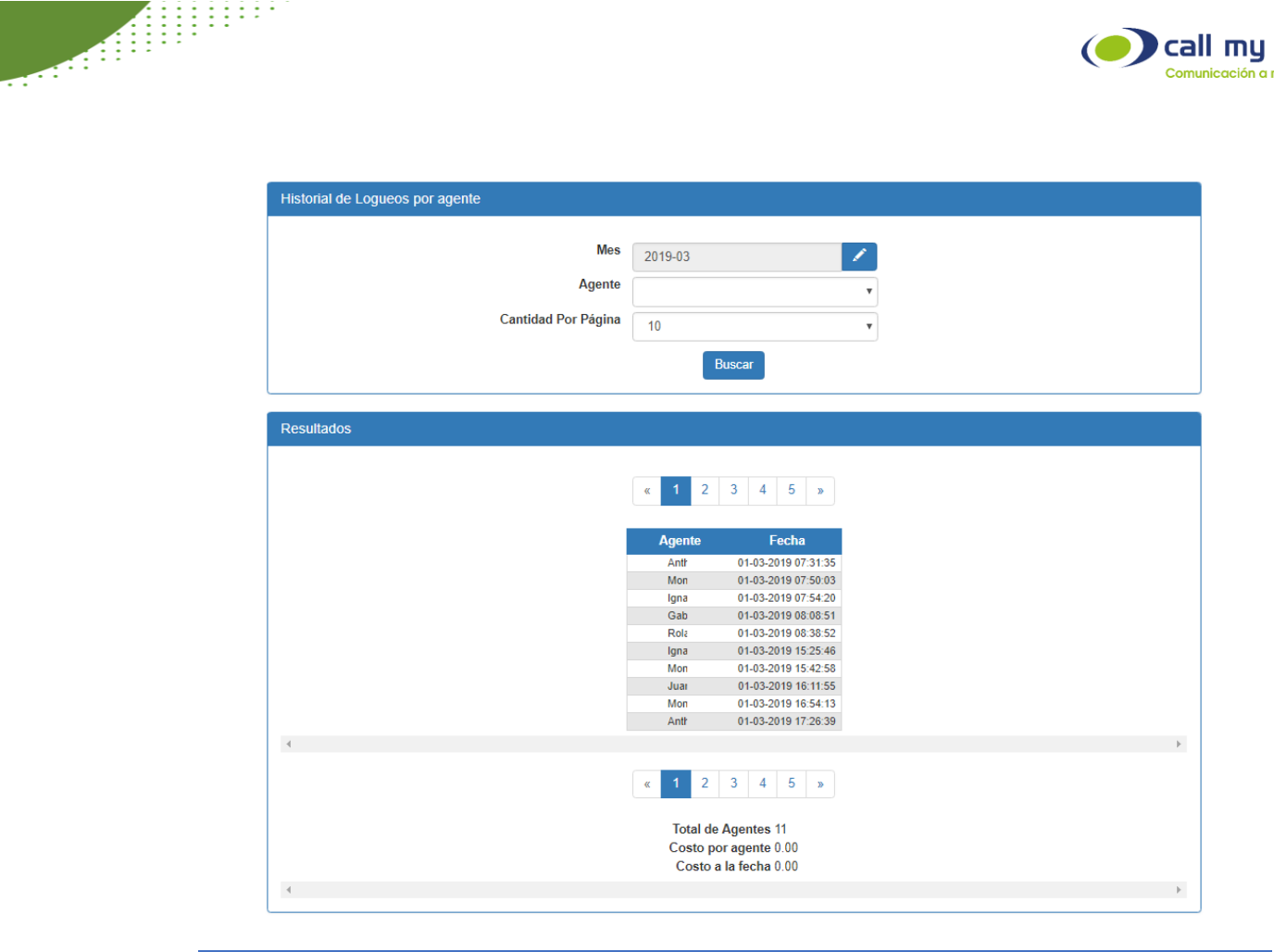

#### DOCUMENTOS DE CONTACTOS

Permite consultar y administrar los diferentes documentos que han sido cargados por los agentes durante su gestión utilizando filtros por tipo de documento y rango de fechas.

|        |          | Тіро    |               |        |          | ~                       |           |        |          |
|--------|----------|---------|---------------|--------|----------|-------------------------|-----------|--------|----------|
|        | Fecha in | nicio   | 2021-01-01    |        |          | 1                       |           |        |          |
|        | Fech     | a fin   | 2021-08-25    |        |          | 1                       |           |        |          |
|        |          |         | l             | Buscar |          |                         |           |        |          |
|        |          |         | «             | 1 Q    | >>       |                         |           |        |          |
| Agente | Contacto | Archi   | vo Tipo       | Tamaño | Detalle  | Comentario              |           |        |          |
| Juan   | Juan     | prueba. | txt Contratos | 4B     | Contrato | Comentario del contrato | Descargar | Editar | Eliminar |

call my way ación a mi ma

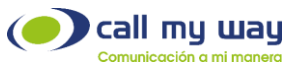

# TIEMPOS Y ACTIVIDAD (HISTORIAL)

El reporte de tiempos y actividades, permite conocer cada una de las actividades

ejecutadas por un agente o de todos los agentes para una fecha dada:

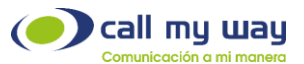

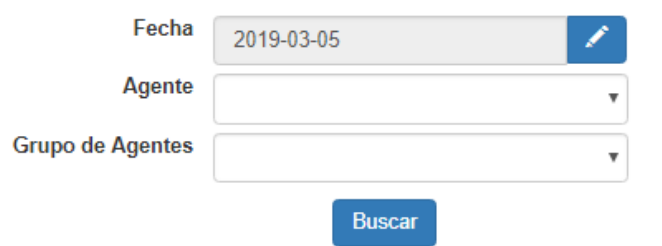

| Agente | Fecha               | Descripción             |   |
|--------|---------------------|-------------------------|---|
| Anth   | 2019-03-05 07:29:26 | Termina Pausa: Salida   | Ш |
| Anth   | 2019-03-05 07:32:15 | Inicia Pausa: Consulta  | ш |
| Anth   | 2019-03-05 07:34:44 | Termina Pausa: Consulta | ш |
| Mon    | 2019-03-05 07:53:00 | Inicia Pausa: Salida    | ш |
| Mon    | 2019-03-05 07:53:00 | Termina Pausa: Salida   | Ш |
| Gab    | 2019-03-05 07:56:29 | Inicia Pausa: Salida    | н |
| Gab    | 2019-03-05 07:56:29 | Termina Pausa: Salida   | Ш |
| Ignac  | 2019-03-05 07:58:12 | Inicia Pausa: Salida    | н |
| Ignac  | 2019-03-05 07:58:12 | Termina Pausa: Salida   | Ш |
| Crist  | 2019-03-05 07:59:14 | Inicia Pausa: Salida    | н |
| Crist  | 2019-03-05 07:59:14 | Termina Pausa: Salida   | ш |
| Ga     | 2019-03-05 08:04:24 | LLamada                 |   |
| Crist  | 2019-03-05 08:06:45 | Inicia Pausa: Visita    | Ш |
| Anth   | 2019-03-05 08:22:31 | LLamada                 |   |
| Ign    | 2019-03-05 08:23:39 | LLamada                 |   |
| Gab    | 2019-03-05 08:26:51 | LLamada                 |   |
| Gab    | 2019-03-05 08:27:54 | LLamada                 |   |
| Mon    | 2019-03-05 08:31:36 | LLamada                 |   |
| Gab    | 2019-03-05 08:40:30 | LLamada                 |   |
| Gab    | 2019-03-05 08:40:49 | LLamada                 |   |
| Gab    | 2019-03-05 08:40:50 | LLamada                 |   |
| Gab    | 2019-03-05 08:41:05 | LLamada                 |   |
| Mon    | 2019-03-05 08:43:26 | LLamada                 |   |
| Mon    | 2019-03-05 08:43:42 | LLamada                 |   |
| Mon    | 2019-03-05 08-43-44 | LLamada                 |   |

#### CHATS

El reporte de chats muestra todos los chats que se han atendido, los chats se pueden seleccionar por rango de fechas, contacto, agente o tipo de chat. El resultado muestra los chats con las características seleccionadas, así como el contenido del mismo:

|                                                                                                    | call my way<br>Comunicación a mi manera |
|----------------------------------------------------------------------------------------------------|-----------------------------------------|
|                                                                                                    |                                         |
|                                                                                                    | icio 2021-08-25 00:00                   |
|                                                                                                    | Fin 2021-08-25 23:59                    |
| Co                                                                                                    | cto                                     |
|                                                                                                    | nte Q 🗙                                 |
| Categoría d                                                                                                    | hat V                                   |
| Cont                                                                                                    | ado 🗸                                   |
|                                                                                                    | Buscar                                  |
|                                                                                                    | < 1 Q >                                 |
| Tipo: Support / Soporte<br>Fecha: 2021-08-25 09:13:35<br>Agente: Cri Ar<br>Nombre: IR RUB<br>Teléfono: 83: 31<br>Correo Electrónico: INFO@R R.COM<br>Compañía:<br>Popup de apertura: No<br>Chat abró: SI<br>Chat Contestado: SI<br>Contacto: | ۹ *                                     |
| Char IT                                                                                                    | Salvar                                  |

#### ACCIONES (GRÁFICO)

El reporte de acciones permite conocer, para un rango de fechas, para un agente dado, todos los agentes o un grupo de agentes, que acciones fueron atendidas por cada agente:

| porte de Acciones                   |                                    |                        |                          |
|-------------------------------------|------------------------------------|------------------------|--------------------------|
|                                     |                                    |                        |                          |
| Inicio                              | 2019-01-01                         | 1                      |                          |
| Fin                                 | 2019-03-05                         | 1                      |                          |
| Agente                              | Heiner Rodriguez                   | •                      |                          |
| Grupo de Agentes                    |                                    |                        |                          |
|                                     |                                    | •                      |                          |
|                                     | Buscar                             |                        |                          |
|                                     |                                    |                        | _                        |
|                                     |                                    |                        | =                        |
| 18                                  |                                    |                        |                          |
| 14                                  |                                    |                        |                          |
| 12                                  |                                    |                        |                          |
| 8 auto                              |                                    |                        |                          |
| Ü 6                                 |                                    |                        |                          |
| 2                                   |                                    |                        |                          |
| CRM me rest no com sure real        | 10 190 201 201 201 20              | ia rial nes cha        | te urea uta no cha uta   |
| L'IFOIN TES P. TO Venta IN PILE REP | orte consulto Ventu Intern telefor | Tutor Vacacion sin fec | Tare Vibre Con Fecs Veri |
| no aporte atenco                    | porte problema                     | //o.                   | L'an.                    |
| ker. Be                             | Acciones                           |                        |                          |
|                                     | Acciones                           |                        |                          |

### PREGUNTAS FRECUENTES

1. ¿Cómo puedo visualizar el estado de un agente en tiempo real?

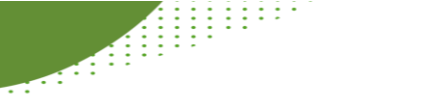

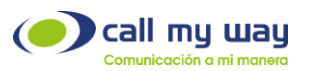

En el Panel de Control se conoce el estado de los agentes.

2. ¿Cómo puedo pausar a un agente?

En el Panel de Control es posible Pausar cada agente o a todos los agentes.

3. ¿Cómo puedo escuchar la llamada de un agente en tiempo real?

En el Panel de Control al extremo izquierdo de cada agente aparece un ícono en forma de anteojo, al hacerle Click a dicho ícono se genera una llamada de escucha.

4. ¿Cómo puedo visualizar cuantas llamadas están en cola en tiempo real?

En el Panel de Control en la sección superior del mismo se puede conocer en tiempo real cuantas llamadas hay en cola.

5. ¿Cómo puedo visualizar el SLA y el nivel de contestación de una de las colas en tiempo real?

En el Panel de Control hay una sección que calcula e indica en tiempo real el SLA y el nivel de contestación.

6. ¿Cómo puedo visualizar el SLA y el nivel de contestación de una de las colas para un rango de fechas determinado?

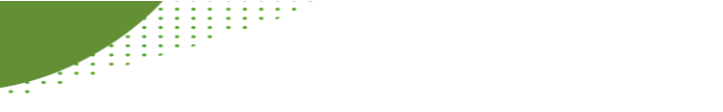

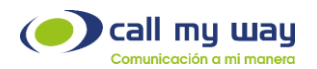

En el reporte de colas por SLA se escoge la cola que se desea conocer el nivel de contestación.

7. ¿Cómo puedo visualizar cuales actividades se encuentran vencidas y cómo las puedo editar?

En el panel de pendientes aparecen las actividades vencidas y las próximas a vencer.

8. ¿Cómo puedo visualizar cuales actividades se deben realizar el día de hoy y cómo las puedo editar?

En el panel de pendientes aparecen las actividades las próximas a vencer.

9. ¿Cómo puedo visualizar cuales actividades se deben realizar el día de mañana o en el futuro y cómo las puedo editar?

En el panel de pendientes.

10. ¿Cómo puedo visualizar en que momento del día recibí y/o realice la mayor cantidad de llamadas simultáneas?

En el reporte de llamadas activas.

11. ¿Cómo saber el monto consumido en llamadas para un rango de fechas determinado?

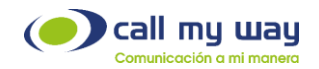

En el reporte de consumo acumulado.

12. ¿Cómo puedo saber el tiempo productivo de un agente en una fecha específica? ¿Cómo se calcula este tiempo de productividad?

En el reporte de tiempos y actividades.

13. ¿Cómo puedo visualizar el uso del tiempo de un agente en una fecha específica?

En el reporte de tiempos y actividades, seleccionando la fecha específica de las que se desea obtener la información.

14. ¿Cómo puedo visualizar el detalle histórico del uso del tiempo de un agente en una fecha específica?

En el reporte de tiempos y actividades, seleccionando el rango de fechas específicas de las que se desea obtener la información.

15. ¿Cómo puedo obtener un gráfico que muestre el uso del tiempo de un agente en una fecha específica y como puedo descargarlo?

En el reporte de tiempos y actividades, gráfico, seleccionando el rango de fechas específicas de las que se desea obtener la información, una vez que se genera, se da la opción de descargar.

16. ¿Cómo puedo saber el tiempo productivo y el tiempo productivo promedio de todos los agentes?

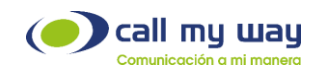

En el reporte de promedios de agentes.

17. ¿Cómo puedo saber en qué rango de horas del día se califican más llamadas con determinada disposición?

En el reporte de disposiciones (Tabla).

18. ¿Cómo puedo obtener un gráfico que muestre en que rango de horas del día se califican más llamadas con determinada disposición y como puedo descargarlo?

En el reporte de disposiciones (Gráfico).

19. ¿Cómo puedo saber el tiempo promedio que tarda un agente en llamada para una fecha específica?

En el reporte de promedios de agentes.

20. ¿Cómo puedo leer los chats que han tenido los agentes entre ellos y/o con los clientes?

En el reporte de CHATS.

21. ¿Cómo puedo saber cuántas acciones (tickets) ha creado un agente en una fecha específica?

En el reporte de Acciones (Tabla).

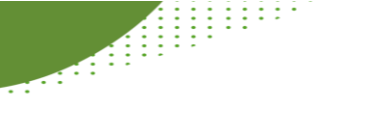

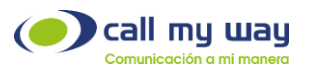

22. ¿Cómo puedo obtener un gráfico que muestre cuantas acciones (tickets) ha creado un agente en una fecha específica?

En el reporte de Acciones (Gráfico).

23. ¿Cómo puedo visualizar las llamadas ignoradas y/o no salvadas de un agente para un rango de fechas determinado?

En el reporte de llamadas ignoradas.

24. ¿Cómo puedo visualizar el tiempo que tarda un agente en contestar las llamadas?

En el reporte de tiempos de timbrado.